## Bitbucket authorization with access tokens

TeamCity Integration for Bitbucket gives a capability to trigger the builds remotely in TeamCity from your Bitbucket instance. To get access to all the features offered by the app, you'll need to authorize your Bitbucket in TeamCity server using the access tokens.

- Where to start?
- How to get an access token in TeamCity?
- How to add an access token in Bitbucket?

## Where to start?

After installation of the app, every user of Bitbucket can add TeamCity access tokens to their account. To get to the token management page, you need to click on your avatar in the header and choose **Manage account**.

| 🖬 Bitbucket Projects Repositories 🕶 People 🕶 | Search for code, commits or repositories <b>Q</b> | 0              | ٥       | ₿     | <b>(</b> |  |
|----------------------------------------------|---------------------------------------------------|----------------|---------|-------|----------|--|
| Your work                                    |                                                   | View           | profile | 9     |          |  |
|                                              |                                                   | Manage account |         |       |          |  |
| Reviewing                                    |                                                   | Atlass         | ian M   | arket | place    |  |
|                                              |                                                   | My activity    |         |       |          |  |
| Viou nave no pull requests to review         |                                                   |                | Log out |       |          |  |

Then you'll need to click on the **TeamCity** tab in the navigation bar to the left. After that, you'll get to the token management page, which will look like this when you first visit it:

| <b>Bitbucket</b> Projects Re                                                                                                    | epositories 👻 People 👻                                                                                                    | Search for code, commits or repositories                                                                                                    | Q @                                       | ) 🗘 🗉 🎲                                     |
|----------------------------------------------------------------------------------------------------|----------------------------------------------------------------------------------------------------|----------------------------------------------------------------------------------------------------|-------------------------------------------|---------------------------------------------|
| 段 Account                                                                                                    |                                                                                                    |                                                                                                    |                                           | View profile                                |
| Account settings<br>Change password<br>Email addresses<br>SSH keys<br>GPG keys<br>Personal access tokens<br>Authorized applications<br><b>TeamCity</b> | TeamCity access tokens<br>User access tokens are used in place of passwords for<br>access token, log in to your TeamCity server and go<br>TeamCity and paste it here. Learn more.<br>You hav<br>Personal access tokens are a secu | or authentication and triggering new builds in T<br>to <b>My Profile &gt; Access tokens</b> . After generatin<br><b>ven't added any access tokens</b><br>are way to authenticate and trigger new builds<br>Add a token | <sup>`</sup> eamCity. To<br>າg a token, d | Add a token<br>create a new<br>copy it from |

## How to get an access token in TeamCity?

First, you need to go to your TeamCity server, click on your username in the header, then go to My Profile.

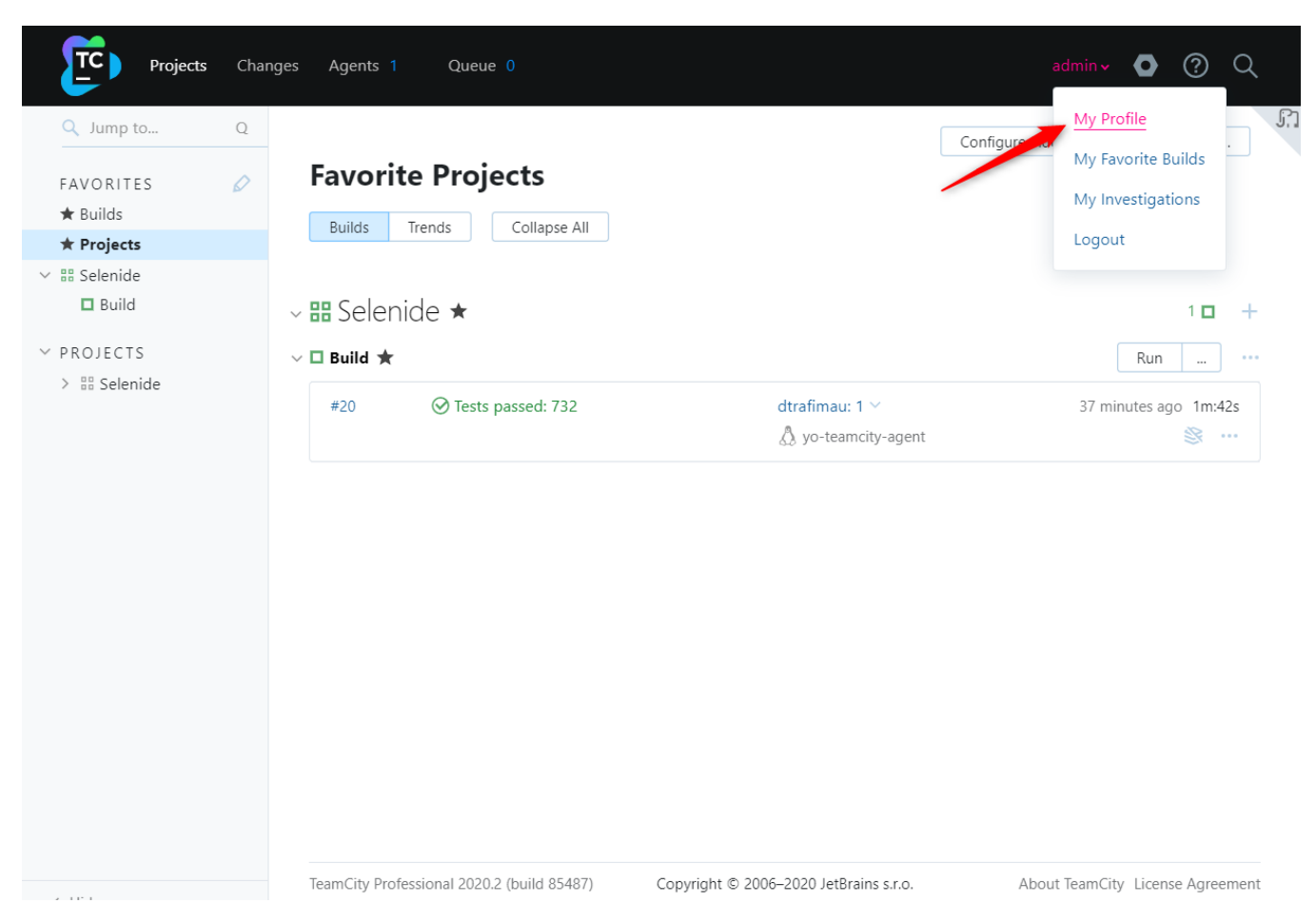

Here you need to click on the Access Tokens in the navigation bar to get to the page where you can create an access token.

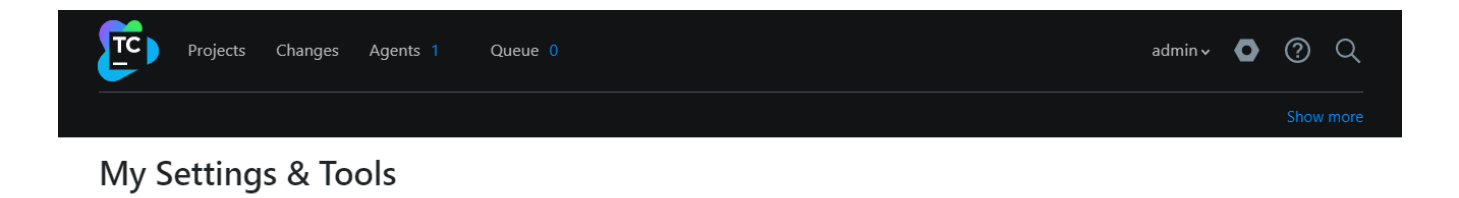

| VCS Usernames                | Access Tokens                        | S                |                          |                            |                           |                |
|------------------------------|--------------------------------------|------------------|--------------------------|----------------------------|---------------------------|----------------|
| Groups<br>Notification Rules | A token can be used instea<br>API. ⑦ | ad of a password | l in login forms or sent | in the 'Authorization: Bea | arer' header when accessi | ng <b>REST</b> |
| Access Tokens 1              | Create access token                  | Delete all       | tokens                   |                            |                           |                |
|                              | Token Name 🖨 Cre                     | ation Time 🖨     | Expiration Time 🖨        | Last Usage Time 🖨          | Last Access Info 🕐        |                |
|                              | Z 18 1                               | Dec 20 08:27     | <permanent></permanent>  | 24 Dec 20 08:15            | 138.201.195.28            | Delete         |
|                              |                                      |                  |                          |                            |                           |                |
|                              |                                      |                  |                          |                            |                           |                |

Click Create access token button, then you state the token name and its expiration date in the modal window.

| Projects Change                                                             | es Agents 1 Queue                                                               |                                                                                                    | admin ~             | 0      | ?       | Q    |
|-----------------------------------------------------------------------------|---------------------------------------------------------------------------------|----------------------------------------------------------------------------------------------------|---------------------|--------|---------|------|
| My Settings & T                                                             | Tools                                                                           |                                                                                                    |                     |        |         |      |
| General<br>VCS Usernames<br>Groups<br>Notification Rules<br>Access Tokens 1 | Access To<br>Create Access Token<br>Token name: *<br>Expire in:<br>Create Close | kens<br>token_example<br>T days V<br>Leave blank for no expiration                                            | × ssing <b>REST</b> |        |         |      |
| ⑦ Help                                                                      |                                                                                 | TeamCity Professional 2020.2 (build 85487)  New version is available!  Copyright © 2006–2020 JetBrains s.r.o. |                     | Licens | e agree | ment |

## How to add an access token in Bitbucket?

Once you've generated an access token in TeamCity, you can get back to the token management page to add the token and connect your TeamCity server to Bitbucket.

Click on either of Add a token buttons on the page, state your TeamCity server, paste the access token you copied in the previous step, and click Create.

| <b>Bitbucket</b> Projects          | Repositories 🗙 People 🗙                      |                                                                                       | Q 🕐 🗘 🖪 🧌                                                           |
|------------------------------------|----------------------------------------------|---------------------------------------------------------------------------------------|---------------------------------------------------------------------|
| 🚱 Account                          |                                              |                                                                                       | View profile                                                        |
| Account settings                   | Add an access token                          | ×                                                                                     | Add a token                                                         |
| Change password<br>Email addresses | TeamCity Server* tc-server.com               |                                                                                       | uilds in TeamCity. To create a<br>(fter generating a token, copy it |
| SSH keys                           | The TeamCity server you wa                   | int to configure your access token for.                                               |                                                                     |
| GPG keys<br>Personal access tokens | Access token* //U10GYtMWRkZS00               | N2E1LTkyYjUtOGMxNTU5OTBiZjYy<br>token (only available for TeamCity ≥ 2019.1). You can |                                                                     |
| Authorized applications            | create a new token in Team                   | City at My Profile > Access tokens.                                                   |                                                                     |
| rearriery                          |                                              | <b>Create</b> Cancel                                                                  |                                                                     |
|                                    | Personal access tokens are                   | e a secure way to authenticate and trigger new bu                                     | uilds in TeamCity.                                                  |
|                                    |                                              | _                                                                                     |                                                                     |
|                                    |                                              |                                                                                       |                                                                     |
|                                    |                                              |                                                                                       |                                                                     |
|                                    |                                              |                                                                                       |                                                                     |
|                                    |                                              |                                                                                       |                                                                     |
|                                    | Git repository management for enterpri       | se teams powered by Atlassian Bitbucket                                               |                                                                     |
|                                    | Atlassian Bitbucket v7.8.0 · Documentation · | Request a feature · About · Contact Atlassian                                         |                                                                     |

After you've added a token, you'll be able to see it with its details among the others in the list. From here, you can also **delete a token** if needed. Note that it will only be deleted from Bitbucket but will remain in TeamCity.

| Bitbucket Projects Re                                  | positories 👻 People 👻                                                                                                    | Search for code, cor                                                                                                    | nmits or repositories | Q | ? | ¢       | ₿      | 9            |  |  |
|--------------------------------------------------------|----------------------------------------------------------------------------------------------------|----------------------------------------------------------------------------------------------------|-----------------------|---|---|---------|--------|--------------|--|--|
| 段 Account                                              |                                                                                                    |                                                                                                    |                       |   |   | Vie     | ew pro | ofile        |  |  |
| Account settings<br>Change password<br>Email addresses | TeamCity access tokens<br>User access tokens are used in place of pa<br>new access token, log in to your TeamCity<br>copy it from TeamCity and paste it here. Is | Ad<br>asswords for authentication and triggering new builds in TeamCity.<br>y server and go to <b>My Profile &gt; Access tokens</b> . After generating a |                       |   |   |         |        | ken<br>ate a |  |  |
| SSH keys                                               | SSH keys TeamCity Date added Last authenticated                                                                                                    |                                                                                                    |                       |   |   | Actions |        |              |  |  |
| Personal access tokens                                 | https://tc-server.com                                                                                                    | A moment ago A moment ago                                                                                                    |                       |   |   | Del     |        |              |  |  |
| Authorized applications                                |                                                                                                    |                                                                                                    |                       |   |   |         |        |              |  |  |
| TeamCity                                               |                                                                                                    |                                                                                                    |                       |   |   |         |        |              |  |  |
|                                                        |                                                                                                    |                                                                                                    |                       |   |   |         |        |              |  |  |
|                                                        |                                                                                                    |                                                                                                    |                       |   |   |         |        |              |  |  |